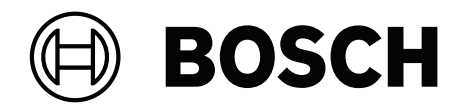

# **VIDEOJET decoder 7000**

VJD-7523

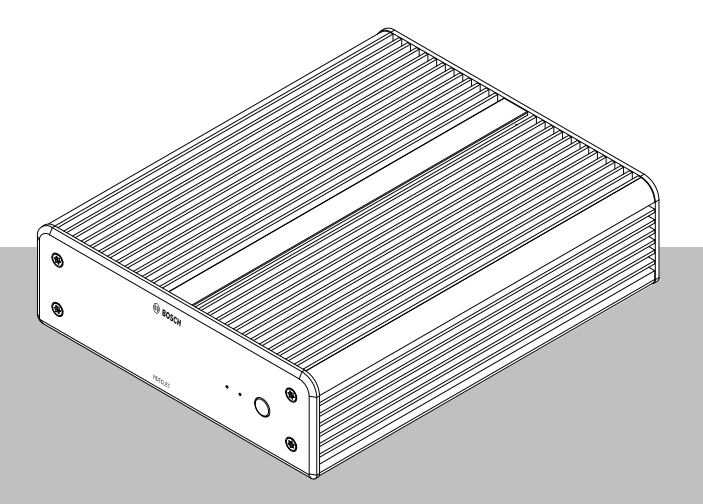

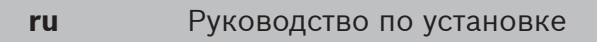

# Содержание

| 1     | Безопасность                                       | 4  |
|-------|----------------------------------------------------|----|
| 1.1   | Опасность поражения электрическим током            | 4  |
| 1.2   | Установка и эксплуатация                           | 4  |
| 1.3   | Обслуживание и ремонт                              | 5  |
| 2     | Краткая информация                                 | 6  |
| 2.1   | Информация о руководстве                           | 6  |
| 2.2   | Условные обозначения, принятые в этом руководстве  | 6  |
| 2.3   | Использование по назначению                        | 6  |
| 2.4   | Директивы ЕС                                       | 6  |
| 2.5   | Табличка с техническими данными                    | 7  |
| 3     | Обзор системы                                      | 8  |
| 3.1   | Комплектация                                       | 8  |
| 3.2   | Обзор функций                                      | 8  |
| 3.3   | Подключения, элементы управления и индикаторы      | 11 |
| 4     | Установка                                          | 13 |
| 4.1   | Подготовка                                         | 13 |
| 4.2   | Монтаж                                             | 13 |
| 5     | Подключение                                        | 15 |
| 5.1   | Последовательность подключений                     | 15 |
| 5.2   | Подключение мониторов                              | 15 |
| 5.3   | Подключение к сети                                 | 15 |
| 5.4   | Подключение аудиосигнала                           | 15 |
| 5.5   | Подключение источника питания                      | 15 |
| 5.6   | Включение / выключение питания                     | 16 |
| 6     | Настройка                                          | 17 |
| 6.1   | Настройка декодера с помощью Configuration Manager | 17 |
| 6.1.1 | Вкладка «Доступ к устройству»                      | 17 |
| 6.1.2 | Вкладка «Дополнительно»                            | 18 |
| 6.1.3 | Вкладка «Доступ к сети»                            | 20 |
| 6.1.4 | Расширенная конфигурация                           | 20 |
| 6.2   | Интеграция декодера в систему видеонаблюдения      | 21 |
| 6.3   | Настройка декодера с помощью Configuration Client  | 21 |
| 7     | Устранение неисправностей                          | 23 |
| 7.1   | Контакт                                            | 23 |
| 7.2   | Общие неполадки                                    | 23 |
| 7.3   | Светодиодные индикаторы                            | 24 |
| 8     | Обслуживание                                       | 25 |
| 8.1   | Обновления                                         | 25 |
| 8.2   | Обслуживание                                       | 25 |
| 9     | Прекращение эксплуатации                           | 26 |
| 9.1   | Передача                                           | 26 |
| 9.2   | Утилизация                                         | 26 |
| 10    | Технические характеристики                         | 27 |
| 10.1  | Сертификации и согласования                        | 28 |
| 10.2  | Лицензии                                           | 29 |
|       | Указатель                                          | 30 |

# 1 Безопасность

Изучите и соблюдайте все приведенные ниже инструкции по технике безопасности и сохраните данный документ для последующего использования. Перед работой с устройством изучите все предупреждения и выполните соответствующие действия.

#### Предупреждение!

Не подключайте декодер к источнику питания, пока не будут выполнены все остальные подключения. В противном случае автоматическое назначение IP-адресов не будет выполнено, и будет установлено неправильное разрешение монитора. Это может привести к серьезному повреждению устройства.

### 1.1 Опасность поражения электрическим током

- Запрещается подключать устройство к какой-либо электрической сети, отличной от той, для которой оно предназначено.
- Используйте только источник питания, включенный в комплект поставки.
- Подключите устройство к заземленной розетке.
- Запрещается вскрывать корпус!
- Запрещается вскрывать корпус источника питания.
- В случае возникновения неполадок отсоедините источник питания от сети и от других устройств.
- Устанавливайте устройство и блок питания только в сухом месте, защищенном от атмосферных воздействий.
- Если безопасная работа устройства не может быть гарантирована, отключите его и поместите в безопасное место для предотвращения несанкционированной эксплуатации. В таких случаях устройство должно быть проверено специалистами Bosch Security Systems.

Безопасная эксплуатация устройства невозможна в случае наступления одного или более из нижеперечисленных событий:

- Устройство или кабели питания имеют видимые повреждения.
- Устройство работает неправильно.
- Устройство подверглось воздействию дождя или влаги.
- В устройство попали инородные тела.
- Устройство хранилось в неблагоприятных условиях среды.
- Устройство было подвергнуто воздействию значительных нагрузок при транспортировке.

### 1.2 Установка и эксплуатация

- При установке всегда должны соблюдаться соответствующие электротехнические нормы и правила.
- Для установки устройства необходимы соответствующие знания в области сетевой технологии.
- Рядом с подключаемыми устройствами в непосредственной близости от устройства должна быть удобно расположена розетка.
- Перед установкой или эксплуатацией устройства, следует внимательно ознакомиться с соответствующей документацией. В настоящей документации содержатся важные инструкции по технике безопасности и сведения о разрешенных областях применения.

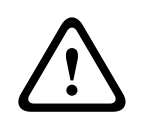

 Выполняйте только те действия по установке и эксплуатации, которые описаны в настоящем руководстве. Любые иные действия могут привести к травмам персонала, повреждению имущества и оборудования.

### 1.3 Обслуживание и ремонт

- Запрещается открывать корпус устройства. Устройство не содержит частей, пригодных к обслуживанию пользователем.
- Запрещается вскрывать корпус источника питания. Источник питания не содержит частей, предназначенных для обслуживания пользователем.
- Все работы по обслуживанию и ремонту должны производиться только квалифицированным персоналом (электротехниками или специалистами в области сетевых технологий). В случае возникновения каких-либо сомнений свяжитесь с центром технического обслуживания.

### 2 Краткая информация

### 2.1 Информация о руководстве

Настоящее руководство предназначено для лиц, отвечающих за установку и эксплуатацию декодера. Во всех случаях должны соблюдаться международные, национальные и региональные электротехнические нормы. Требуются соответствующие знания в области сетевой технологии. В настоящем руководстве описываются установка устройства.

2.2

### Условные обозначения, принятые в этом руководстве

В настоящем руководстве для привлечения внимания к отдельным ситуациям используются следующие символы и обозначения.

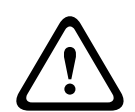

#### Предупреждение!

Использование данного сигнального слова и символа обозначает, что несоблюдение описываемых правил техники безопасности может подвергнуть опасности персонал. Указывает на опасную ситуацию, которая приведет к серьезным травмам или смертельному исходу, если не удастся ее избежать.

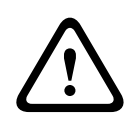

#### Внимание!

Использование данного сигнального слова и символа обозначает, что несоблюдение описываемых правил техники безопасности может подвергнуть опасности персонал. Указывает на опасную ситуацию, которая приведет к серьезным травмам или смертельному исходу, если не удастся ее избежать.

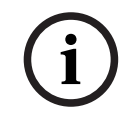

#### Замечание!

Использование данного сигнального слова и символа обозначает, что несоблюдение описываемых правил техники безопасности может привести к повреждению устройства или другого оборудования, а также к потере данных.

### 2.3 Использование по назначению

Видеодекодер используется для приема видео- и аудиосигналов по сетям передачи данных и их декодирования (Ethernet LAN, Интернет). Декодер отображает видеоданные стандартной, высокой и сверхвысокой четкости (UHD) 4K, а также видео с мегапиксельных камер и кодеров, передаваемое с частотой до 60 кадров в секунду с использованием стандартов сжатия H.265, H.264 или MPEG-4. Устройство предназначено для использования в системах IP-видеонаблюдения. Использование устройства в иных целях не разрешается. Если у вас возникли вопросы относительно использования данного устройства, на

которые вы не нашли ответа в настоящем руководстве, свяжитесь с вашим торговым представителем или обратитесь по адресу:

Bosch Sicherheitssysteme GmbH

Robert-Bosch-Ring 5

85630 Grasbrunn

Германия

www.boschsecurity.com

# 2.4 Директивы ЕС

Декодер соответствует требованиям следующих стандартов и директив:

- 73/23/ЕЕС, дополненный стандартом 93/68/ЕЕС (Директива Совета ЕС 73/23/ЕЕС от 19 февраля 1973 г. о согласовании законов стран-членов, касающихся электрооборудования, предназначенного для использования в определенных пределах напряжения)
- 89/336/ЕЕС (Директива Совета ЕС от 3 мая 1989 г. о сближении законодательств стран-членов, касающихся электромагнитной совместимости)
- EN 50121-3-2:2006 (железные дороги электромагнитная совместимость часть 3-2: подвижной состав оборудование)
- EN 50130-4:2011 (системы сигнализации, часть 4: электромагнитная совместимость стандарт семейства продуктов — требования к устойчивости компонентов систем пожарной сигнализации, обнаружения проникновения, предотвращения ограбления, ССТV, управления доступом и оповещения)

#### Примечание.

Для соответствия стандарту тревоги EN 50130-4 (системы сигнализации) требуется резервный источник бесперебойного питания (ИБП).

### 2.5 Табличка с техническими данными

Для точной идентификации изделия на нижней части корпуса указаны название модели и серийный номер. При необходимости запишите эту информацию перед установкой, чтобы использовать ее в случае обращения в сервис-центр или при заказе запасных частей.

# 3 Обзор системы

### 3.1 Комплектация

- 1 VIDEOJET decoder 7000
- 1 международный источник питания
- 1 кабель питания для Европы
- 1 кабель питания для США
- 1 кабель питания для Китая
- 2 монтажных кронштейна для монитора
- 4 винта типа А
- 4 винта типа В
- 1 руководство по быстрой установке
- 1 указание по безопасности
- 1 документ ЕАС
- 1 лист с информацией о соответствии Директиве RoHS
- 2 этикетки для указания МАС-адреса

### 3.2 Обзор функций

#### Видеодекодер

VIDEOJET decoder 7000 отображает видеоданные с камер и кодеров стандартной, высокой и сверхвысокой четкости (UHD) 4K, а также видео с мегапиксельных (Мп) камер и кодеров, передаваемые по IP-сетям со скоростью до 60 кадров в секунду с использованием стандартов сжатия H.264, H.265 или MPEG-4.

Масштабируемая технология декодирования и архитектура управления производительностью облегчает операторам процесс подключения камер, независимо от разрешения, скорости передачи данных или частоты кадров. Она автоматически масштабирует собственные ресурсы и распределяет их по подключенным потокам для обеспечения наилучших рабочих характеристик.

VIDEOJET decoder 7000 поддерживает прямое подключение к двум мониторам HD или 4K UHD с независимо настраиваемым расположением окон на каждом, что делает его идеальным для работы с видеостенами с плоскими мониторами при невысокой стоимости за монитор.

#### Производительность декодирования

В таблице ниже показаны максимальные значения, которые следует использовать в качестве рекомендации при проектировании. Существуют зависимости, влияющие на общую производительность, особенно при сочетании различных потоков и разрешений, например масштабирование до разрешения и частоты кадров монитора. В случае перегрузки VIDEOJET decoder 7000 может снизить частоту кадров для бесперебойного отображения видео в целом.

Обратите внимание, что масштабирование видео, например отображение SD или HDвидео на мониторе 4K UHD снижает производительность при декодировании.

HD <sup>1)</sup>

| Режим | Α | В | С |  |
|-------|---|---|---|--|
|       |   |   |   |  |

HD <sup>1)</sup>

#### Режимы выходов мониторов

Разрешение

дисплея

HD <sup>1)</sup>

E UHD<sup>1)</sup>

D

UHD<sup>1)</sup>

| Режим                                                | Α  | В                | С                | D                | E    |
|------------------------------------------------------|----|------------------|------------------|------------------|------|
| Число<br>мониторов                                   | 1  | 2                | 3 / 4            | 1                | 2    |
| Частота<br>обновления<br>экрана (Гц)                 | 60 | 30               | 15               | 30               | 15   |
| Макс. частота кадров выходного декодированного видео |    |                  |                  |                  |      |
| По<br>умолчанию                                      | 60 | 30               | 15               | 15               | 15   |
| Essential                                            | 15 | 15               | 15               | 15               | 15   |
| Fluent                                               | 15 | 30               | 30 <sup>2)</sup> | 30 <sup>2)</sup> | _ 3) |
| Best                                                 | 60 | 60 <sup>2)</sup> | _ 3)             | _ 3)             | _ 3) |

1) HD = 1920 x 1080; UHD = 3841 x 2160

2) Поддерживается только с уменьшенным количеством потоков

3) Не поддерживается

#### Характеристики потоковой передачи Н.264

| Параметры потока          | Битрейт | Режим выхо | да монитора |
|---------------------------|---------|------------|-------------|
| Разрешение/частота кадров | Мбит/с  | A / B      | C / D / E   |
| 3840x2160/30              | 32      | 5          | 3           |
| 2992x1690/30              | 16      | 7          | 4           |
| 1920x1080/60              | 12      | 10         | 6           |
| 1920x1080/30              | 8       | 20         | 12          |
| 1280x720/60               | 6       | 20         | 12          |
| 1280x720/30               | 4       | 24         | 20          |
| 768@432@30                | 2       | 32         | 24          |
| 512x288/30                | 1       | 32         | 24          |

#### Характеристики потоковой передачи Н.265

| Параметры потока          | Битрейт | Режим выхо | да монитора |
|---------------------------|---------|------------|-------------|
| Разрешение/частота кадров | Мбит/с  | A / B      | C / D / E   |
| 3840x2160/25              | 32      | 7          | 4           |
| 1920x1080/60              | 12      | 12         | 7           |
| 1920x1080/30              | 8       | 22         | 14          |
| 1280x720/60               | 6       | 20         | 12          |
| 1280x720/30               | 4       | 24         | 20          |

#### Пульт дистанционного управления

Можно удаленно управлять режимом просмотра и устанавливать видеоподключения с использованием комплексных систем управления видео Bosch.

#### Операционная система

Система работает под управлением специализированной встроенной операционной системы Microsoft Windows 10 IoT Enterprise под брендом Bosch и программного обеспечения Monitor Wall на базе поддерживающего UHD VideoSDK 6. Это программное обеспечение использует аппаратные ускорители декодирования Intel и оптимально настроено для декодирования видео HD, 4K UHD и MP.

Обратите внимание, что при использовании двух мониторов 4К UHD декодированная частота кадров сокращается до 15 кадров в секунду, а частота обновления экрана на мониторах с разрешением 4К UHD ограничена 30 Гц.

3.3 Подключения, элементы управления и индикаторы

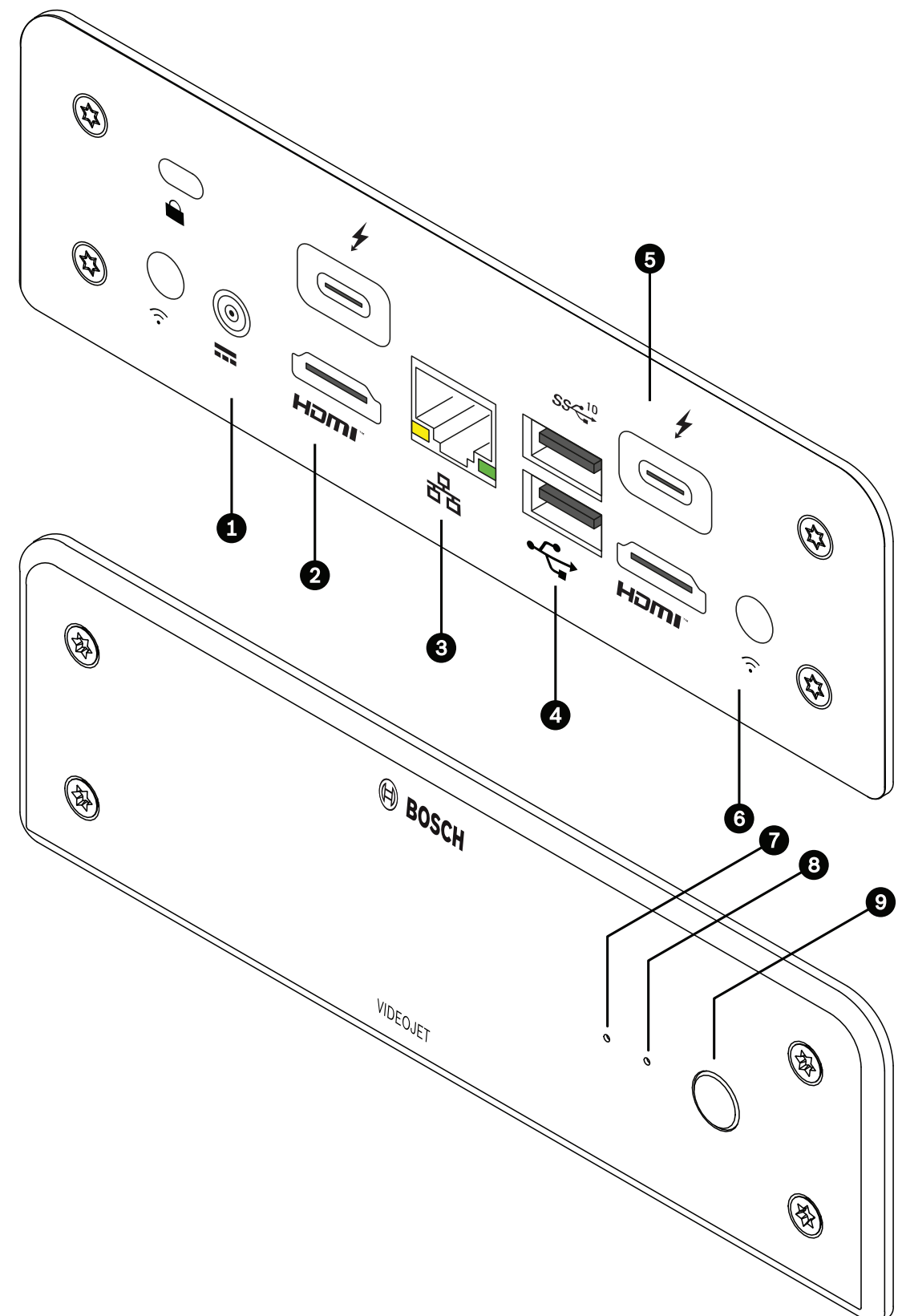

Рис. 3.1: Подключения, элементы управления и индикаторы

- 1 Разъем питания постоянного тока для подключения источника питания, который входит в комплект поставки
- 2 2 порта **HDMI**для подключения монитора, а также для передачи аудио
- 3 Разъем **ЕТН** RJ45 для подключения к локальной сети Ethernet, 10/100/1000 Мбит/с Base-T
- 4 2 порта **USB**Два сдвоенных порта USB 3.0
- 5 2 порта DisplayPort (USB-C) Порт Mini Display Port
- 6 Кенсингтонский замок
- 7 Индикатор твердотельного накопителя (SSD) Горит оранжевым, когда SSD работает.
- 8 Индикатор питанияГорит синим, когда устройство включено
- 9 Выключатель питаниядля включения и выключения устройства

# 4 Установка

### 4.1 Подготовка

Декодер и источник питания предназначены для использования только в помещении. Для установки выберите подходящее местоположение, соответствующее требованиям к условиям эксплуатации.

#### Предупреждение!

Температура окружающей среды для устройства должна составлять от 0 до +40 °С при отсутствии воздушного потока и от 0 до +50 °С при наличии воздушного потока. Относительная влажность не должна превышать 90 %.

Устройство и источник питания выделяют тепло во время работы, поэтому следует обеспечить хорошую вентиляцию и достаточный зазор между устройством и источником питания и теплочувствительными предметами или оборудованием. Обратите внимание, что максимальная теплотворная способность составляет 307 БТЕ/ч на одно устройство для всей системы, включая источник питания.

При установке следует соблюдать следующие условия:

- Не устанавливайте устройство или источник питания вблизи обогревателей или других источников тепла. Избегайте мест, подвергнутых воздействию прямых солнечных лучей.
- Все вентиляционные отверстия должны быть открыты (т. е. не загорожены и не заблокированы). Не ставьте несколько устройств друг на друга.
- Оставьте достаточное пространство для проводки.
- Проверьте, что обеспечена достаточная вентиляция для устройства и источника питания. Учитывайте общую теплопроизводительность, особенно при установке нескольких устройств в распределительную коробку.
- При установке подключений используйте только провода, входящие в комплект поставки, или соответствующие провода, устойчивые к электромагнитным помехам.
- Расположите провода таким образом, чтобы они были защищены от возможных повреждений, и при необходимости установите соответствующие фиксаторы.
- Избегайте ударов и сильной вибрации, превышающей установленные ограничения, поскольку они могут причинить устройству серьезные повреждения.

### 4.2 Монтаж

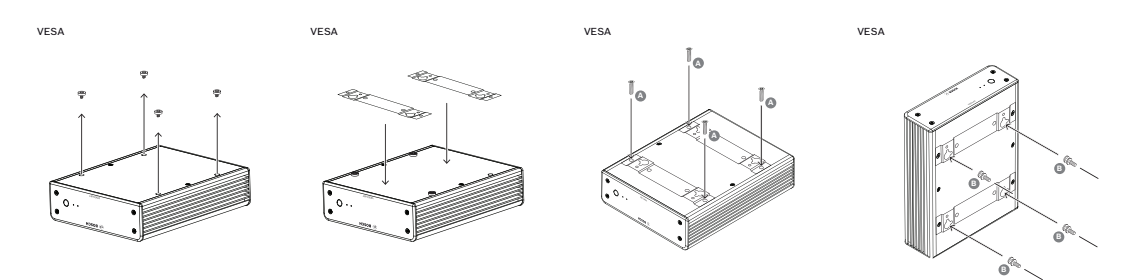

Декодер поставляется с четырьмя стойками. Поместите устройство на подходящую плоскую поверхность, с которой оно не сможет упасть.

Также можно установить декодер на одобренный монитор при помощи прилагаемого монтажного комплекта.

#### Внимание!

Повреждения от упавшего оборудования

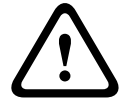

Место установки должно быть выбрано таким образом, чтобы устройство было надежно закреплено. Допустимая нагрузка должна в четыре раза превышать вес устройства. Если устройство монтируется на задней панели монитора, используйте только мониторы со стандартным кронштейном VESA.

При монтаже устройства на задней панели монитора необходимо обеспечить достаточную вентиляцию и оставить достаточный зазор между обоими устройствами и стенами или другими мониторами (особенно если на стену монтируется несколько мониторов рядом).

- 1. Удалите четыре стойки в нижней части декодера. Сохраните стойки и винты для использования в будущем.
- 2. Установите монтажные кронштейны, входящие в комплект, как показано на схеме. Убедитесь, что отверстия в форме замочных скважин смотрят в одну сторону.
- 3. Затяните монтажные кронштейны с помощью винтов (обозначены буквой «А» на рисунке выше).
- 4. Затяните крепежные винты VESA (обозначены буквой «В» на рисунке выше) на мониторе.
- 5. Вставьте головки винтов VESA в отверстия в форме скважин и опустите декодер вниз, чтобы его закрепить.

Желательно устанавливать декодер подключениями вниз для обеспечения оптимальной вентиляции.

# 5 Подключение

### 5.1 Последовательность подключений

#### Предупреждение!

Не подключайте декодер к источнику питания, пока не будут выполнены все остальные подключения. В противном случае автоматическое назначение IP-адресов не будет выполнено, и будет установлено неправильное разрешение монитора. Это может привести к серьезному повреждению устройства.

### 5.2 Подключение мониторов

К декодеру необходимо подключить подходящий монитор. Если устройство монтируется на задней панели монитора, используйте только мониторы со стандартным кронштейном VESA.

Устройство оснащено двумя портами DisplayPort (USB-C) и двумя портами HDMI, которые служат как выходы для мониторов. Все четыре порта можно использовать одновременно.

#### Замечание!

Подключения VGA не поддерживаются. Для подключения к ЖК-мониторам (указанным в списке аксессуаров: UML-274-90, UML-324-90, UML-434-90, UML-554-90) используйте собственное подключение без преобразователей. Подключите выход HDMI с помощью HDMI-кабеля к порту HDMI на мониторе. Подключите выход DP (USB-C) с помощью кабеля USB-C-to-DP к порту DP на мониторе.

### 5.3 Подключение к сети

Декодер необходимо подключить к сети 10/100/1000 Base-T при помощи стандартного UTP-кабеля категории 5 с разъемами RJ-45.

• Подключите устройство к сети через разъем RJ-45.

При включении декодера после завершения подключений загоревшийся индикатор на разъеме RJ45 указывает на правильность подключения к сети. Мигающий индикатор слева сигнализирует о том, что пакеты данных передаются по сети.

### 5.4 Подключение аудиосигнала

У декодера нет специального аудиопорта. Звук передается по цифровым каналам через выход монитора **HDMI**.

### 5.5 Подключение источника питания

Питание подается с отдельного источника питания (входит в комплект поставки). Предоставляются 3 разных кабеля питания: один для ЕС, один для Китая и один для США.

#### Предупреждение!

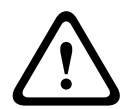

Использование неподходящего источника питания может привести к серьезному повреждению устройства. Используйте только прилагаемый источник питания вместе с подходящим кабелем питания. Подключите устройство к заземленной розетке. Не подключайте декодер к источнику питания, пока не будут выполнены все остальные подключения.

- 1. Подключите декодер к источнику питания.
- 2. Выберите подходящий кабель питания и подсоедините его к источнику питания, затем к сети электропитания.

Теперь устройство готово к работе.

### 5.6 Включение / выключение питания

Декодер оснащен выключателем питания, который расположен на передней панели. Декодер автоматически запускается при подключении питания. Загорается синий индикатор на передней панели рядом с переключателем. Во время загрузки мигает оранжевый индикатор.

 Включите монитор; после процедуры загрузки отобразится экран пользовательского интерфейса.

После включения питания вы можете использовать выключатель питания для включения и выключения устройства.

Вся информация о функциях и эксплуатации приведена в соответствующей документации по Monitor Wall, BVMS или Video Client.

# 6 Настройка

Эта глава предназначена для администратора системы управления видео. Процесс установки зависит от того, какая используется система управления видео. Сведения см. в сопутствующей документации.

### 6.1 Настройка декодера с помощью Configuration Manager

Перед началом использования устройства в сети ему необходимо присвоить IP-адрес, действительный для данной сети, и соответствующую маску подсети.

# Замечание!

По умолчанию DHCP активирован в сетевых настройках устройства. Если в сети работает DHCP-сервер, в сети для работы с устройством необходимо знать IPадрес, назначенный DHCP-сервером.

На заводе-производителе по умолчанию установлен адрес 192.168.0.1

Чтобы получить последнюю версию Configuration Manager, перейдите на страницу http:// www.boschsecurity.com и загрузите это средство с вкладки «Программное обеспечение» на странице соответствующего продукта.

В программе Configuration Manager Monitor Wall найти можно так же, как и другие аппаратные средства, например, декодер. Отображаются различные сведения и другие варианты конфигурации.

В следующих разделах этой главы приведены страницы конфигурации Monitor Wall, которые можно найти в программе Configuration Manager.

### 6.1.1 Вкладка «Доступ к устройству»

#### Группа **Идентификация**

Назначьте декодеру уникальное имя и идентификатор, чтобы упростить управление несколькими устройствами в больших системах.

#### Группа Доступ к устройству

Эта группа управляет доступом из Configuration Manager к декодеру. С помощью этих параметров можно определить, какой протокол и порт HTTP будут использоваться для связи между Configuration Manager и декодером.

Если декодер защищен паролем, введите здесь корректные имя пользователя и пароль. Группа **Пароль** 

Установите пароли для учетной записи службы и учетной записи пользователя. В противном случае все дальнейшие шаги конфигурации окончатся неудачей. Декодер поддерживает два уровня доступа с парольной защитой.

- Наиболее высокий уровень авторизации уровень service. На этом уровне пользователи могут получить доступ ко всем функциям декодера и могут изменять любые параметры конфигурации.
- Уровень user позволяет пользователям устанавливать и разрывать подключения или переключать схемы расположения, но не дает доступа к конфигурации.

#### Группа Информация о версии

Эта группа отображает версию оборудования, версию микропрограммы, а также серийный номер декодера.

#### 6.1.2 Вкладка «Дополнительно»

#### Замечание!

Настройки в этой области применяются ко всем миниатюрам. Настраивать параметры для отдельных миниатюр здесь нельзя.

#### Окна просмотра видео

#### Группа Окна просмотра

Эта группа позволяет настроить отображение миниатюр по умолчанию. Миниатюры — это маленькие окна, которые показывают поток видео в системе управления видео.

#### Игнорировать видео с соотношением сторон

Этот параметр определяет обработку в ситуации, когда соотношения сторон области изображения и видеопотока не совпадают. Выберите **Выключено** для отображения соотношения сторон исходного видеопотока. Неиспользуемое пространство на области изображения будет залито черным цветом. Выберите **Включено**, чтобы использовать область изображения целиком. Выступающие части видео будут обрезаны.

#### Соотношение сторон

Выберите соотношение сторон области изображения по умолчанию. Выберите соотношение, лучше всего подходящее для большинства источников видео.

#### Метаданные

Укажите, нужно ли поверх видео отображать метаданные. Метаданные накладываются, только если они предоставляются вместе с подключенным видеопотоком.

#### Сглаживание воспроизведения видео

Декодированные видео могут дергаться из-за эффекта дрожания (джиттера) сети. Можно повысить плавность, однако это приводит к некоторой задержке отображения видео. Чем выше выбранное значение, тем более плавно, но с тем большей задержкой отображается видео. Выберите **0** (ноль), чтобы отключить сглаживание видео.

#### Расстояние между областями изображения

Выберите предпочтительное расстояние между миниатюрами.

#### Восстановление соединения после перезапуска

Если включен этот параметр, при каждом перезапуске декодера восстанавливается предыдущий сеанс. Если функция **Восстановление соединения после перезапуска** отключена, после перезапуска декодера необходимо вручную восстановить подключения.

#### Количество декодеров

Определите максимальное число областей изображения (миниатюр), ограничивающее число возможных подключений, например в соответствии с количеством лицензированных каналов в вашей системе управления видео.

#### Обнаружение приостановки передачи [мс]

Если от камеры не поступают видеопакеты, отображается наложенный на видео текст **FREEZE**.

#### Тревожная рамка

Позволяет настроить отображение рамки вокруг окна видеоизображения при поступлении сигнала тревоги с камеры. Можно выбрать один из следующих режимов тревожной рамки: «Выкл.», «Вкл.» или «Мигание».

#### Группа Пункт назначения

Установите пароль, чтобы ограничить подключения между декодерами и источниками видео. К декодеру могут подключаться только источники видео, для которых этот пароль введен как **Пароль пункта назначения**.

Данный пароль можно использовать как общий. Для получения дополнительной информации обратитесь к документации соответствующих видео-источников.

#### Разрешение монитора

По умолчанию установлен автоматический режим **Настройка на входное разрешение**. Поэтому при запуске выбирается оптимальное разрешение для устройства отображения. Ручной режим следует применять только для корректировок в рамках определенных проектов и только сотрудникам, прошедшим обучение в Bosch.

#### Надписи на экране

В поле **Вывод названия камеры** задается положение наложения, содержащего имя камеры. По умолчанию выбрано значение **Выключено**, означающее, что наложение отображаться не должно.

Можно выбрать **Сверху** или **Снизу** либо задать любое требуемое положение с помощью параметра **Другие**.

Если выбрать вариант настройки, отобразятся дополнительные поля, в которых можно указать точное положение.

В поле **Вывод времени** задается положение наложения с информацией о времени. По умолчанию выбрано значение **Выключено**, означающее, что наложение отображаться не должно.

Можно выбрать **Сверху** или **Снизу** либо задать любое требуемое положение с помощью параметра **Другие**.

Если выбрать вариант настройки, отобразятся дополнительные поля, в которых можно указать точное положение.

В поле Вывод режима тревоги задается положение текстового сообщения,

отображаемого в случае тревоги. По умолчанию выбрано значение **Выключено**, означающее, что наложение отображаться не должно.

Можно выбрать **Сверху** или **Снизу** либо задать любое требуемое положение с помощью параметра **Другие**.

Если выбрать вариант настройки, отобразятся дополнительные поля, в которых можно указать точное положение.

В поле Высота текста сообщения о тревоге [%] задается высота наложения с тревожным сообщением на изображении.

В поле Цвет текста сообщения о тревоге задается цвет текста наложения с тревожным сообщением.

В поле **Цвет фона текста сообщения о тревоге** задается фоновый цвет наложения с тревожным сообщением.

В поле **Тревожное сообщение** задается текст сообщения, которое должно отображаться на изображении в случае тревоги. Длина сообщения не должна превышать 31 символ.

#### 6.1.3 Вкладка «Доступ к сети»

В этой области определяются настройки сети для декодера.

#### IP-адрес устройства

Введите в это поле IP-адрес, действующий в сети.

#### Маска подсети

Введите подходящую маску подсети для IP-адреса.

#### Адрес шлюза

При необходимости введите соответствующий адрес шлюза.

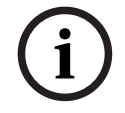

#### Замечание!

Новый IP-адрес, маска подсети или адрес шлюза начинает действовать только после перезапуска декодера.

После ввода всех требуемых адресов необходимо перезапустить декодер:

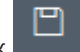

- 1. На панели инструментов нажмите значок
- 2. Подтвердите перезапуск.
- После перезапуска программное обеспечение доступно для использования под новыми адресами.

#### 6.1.4 Расширенная конфигурация

В этой области можно включить режим расширенной конфигурации для функций безопасности.

При включенном режиме расширенной конфигурации безопасности доступны следующие параметры:

- Включить шифрование хранилища
- Отключить физические USB-порты

Чтобы включить Режим расширенной конфигурации (безопасности):

- 1. Перейдите к Обслуживание > Общие.
- В поле Расширенная конфигурация установите флажок Режим расширенной конфигурации (безопасности).
- 3. Для включения нажмите Да.

Устройство автоматически перезагрузится, чтобы измененная конфигурация вступила в силу.

**Примечание.** Когда включен режим расширенной конфигурации безопасности, в области миниатюр на мониторе декодера видео не отображается. Вместо этого под эмблемой Bosch отображается следующий значок, указывающий, что включен режим расширенной

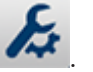

конфигурации безопасности: 🏼 🖍

Если вы снимите флажок **Режим расширенной конфигурации (безопасности)**, устройство снова автоматически перезагрузится и продолжит работу в обычном режиме.

### 6.2 Интеграция декодера в систему видеонаблюдения

Чтобы интегрировать ПО Monitor Wall в систему управления видео, которая только управляет им как декодер, используйте программу Configuration Manager для внесения соответствующих настроек.

Для интеграции ПО Monitor Wall выполните следующие действия:

- 1. Включите ПК, а затем откройте ПО Monitor Wall.
- 2. Откройте программу Configuration Manager на отдельном ПК.
- В панели навигации нажмите на вкладку Поиск в сети
  Примечание:программа Configuration Manager сканирует сеть на предмет совместимых устройств, и ПО Monitor Wall появляется в структуре дерева в качестве декодера.
- 4. Выберите программное обеспечение Monitor Wall.
- 5. Выберите вкладку Общие и нажмите вкладку Доступ к устройству.
- 6. В группе **«Add to System»** нажмите на значок **«Target group»** , если это необходимо.

Появится диалоговое окно установленной группы «Set target group».

- Введите название группы или выберите имя из списка, если вы хотите назначить программное обеспечение Monitor Wall группе.
   Примечание: вы также можете продолжить без выбора или создания группы.
- В группе «Add To System» нажмите на «Add to system».
  ПО Monitor Wall добавиться в систему.

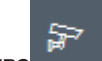

Нажмите на вкладку Мои устройства
 Программное обеспечение Monitor Wall отобразится в структуре дерева Мои

### 6.3 Настройка декодера с помощью Configuration Client

Подробные сведения о Configuration Client см. в документации к BVMS Professional.

Для настройки декодера выполните следующие действия.

Главное окно > Устройства > Развернуть

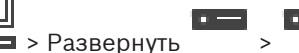

Дополнительные сведения о страницах см

раницах \_\_\_\_\_ см. в интерактивной справке.

- Нажмите 🛄 для сохранения настроек.
- Нажмите )

устройства.

для отмены последней настройки.

- Нажмите 💟 для активации конфигурации.

Большинство параметров на страницах декодера вступают в действие сразу после нажатия

. Если после внесения изменений попытаться перейти на другую вкладку без нажатия

, отобразятся два окна с соответствующими сообщениями. Для сохранения изменений необходимо положительно ответить на оба сообщения.

Для отображения устройства в веб-браузере щелкните правой кнопкой мыши значок устройства и нажмите Показать страницу в браузере.

# 7 Устранение неисправностей

# 7.1 Контакт

При невозможности устранить неполадку самостоятельно обратитесь к вашему поставщику, системному интегратору или непосредственно в службу технической поддержки Bosch Security Systems.

Следующие таблицы помогут вам определить причины неполадок и по возможности устранить их.

### 7.2 Общие неполадки

| Неполадка                                                     | Возможные причины                                                                      | Рекомендуемое решение                                                                                       |
|---------------------------------------------------------------|----------------------------------------------------------------------------------------|----------------------------------------------------------------------------------------------------|
| На мониторе отсутствует<br>изображение.                       | Параметры монитора.                                                                    | Проверьте введенные данные<br>в мониторе.                                                                   |
|                                                               | Неправильные подключения<br>кабелей.                                                   | Проверьте все кабели,<br>разъемы и подключения.                                                             |
|                                                               | Неисправность монитора.                                                                | Подключите к устройству<br>другой монитор или<br>используйте другой разъем<br>для монитора.                 |
| Нет звука.                                                    | Неисправность оборудования.                                                            | Убедитесь, что все<br>аудиоустройства<br>функционируют корректно.                                           |
|                                                               | Неправильные подключения<br>кабелей.                                                   | Проверьте все кабели,<br>разъемы и подключения.                                                             |
|                                                               | Используется неправильный<br>порт.                                                     | Убедитесь, что подключение<br>использует <b>HDMI</b> ; DP (USB-C)<br>не поддерживает звук.                  |
| Устройство не работает<br>после обновления<br>микропрограммы. | Сбой питания во время<br>программирования с<br>использованием файла<br>микропрограммы. | Передайте устройство для<br>проверки в службу<br>технической поддержки и при<br>необходимости замените его. |
|                                                               | Неправильный файл<br>микропрограммы.                                                   | Передайте устройство для<br>проверки в службу<br>технической поддержки и при<br>необходимости замените его. |
| Индикатор питания не<br>горит.                                | Устройство не включено.                                                                | Нажмите главный<br>выключатель на передней<br>панели.                                                       |
|                                                               | Устройство не подключено к<br>источнику питания.                                       | Проверьте все кабели,<br>разъемы и подключения.                                                             |
|                                                               | Источник питания не<br>подключен к розетке<br>электропитания.                          | Проверьте все кабели,<br>разъемы и подключения.                                                             |

### 7.3 Светодиодные индикаторы

Устройство оборудован индикаторами на передней и задней панели, которые отображают информацию о состоянии устройства и о возможных неполадках: На передней панели расположены следующие индикаторы.

#### Индикатор питания

Не горит Устройство отключено или не подключено к источнику питания.

Горит синим Устройство включено.

#### Индикатор твердотельного накопителя (SSD)

Не горит Не выполняется доступ к SSD устройства.

Мигает оранжевым Выполняется доступ к SSD устройства.

На задней панели расположены следующие индикаторы.

#### Индикаторы разъема RJ-45

Левый индикатор: Не горит: подключение к локальной сети не выполнено. Горит зеленым цветом: подключение к локальной сети выполнено. Мигает зеленым цветом: выполняется операция по сети.

Правый индикатор:Не горит: скорость передачи данных 10 Мбит/с. Зеленый: скорость передачи данных 100 Мбит/с. Желтый: скорость передачи данных 1000 Мбит/с.

### 8 Обслуживание

### 8.1 Обновления

Обновление микропрограмм и программного обеспечения осуществляется через приложение Configuration Manager или другую систему управления. Подробнее см. в соответствующей документации.

### 8.2 Обслуживание

- Запрещается открывать корпус устройства. Устройство не содержит частей, пригодных к обслуживанию пользователем.
- Запрещается вскрывать корпус источника питания. Источник питания не содержит частей, предназначенных для обслуживания пользователем.
- Все работы по обслуживанию и ремонту должны производиться только квалифицированным персоналом (электротехниками или специалистами в области сетевых технологий). В случае возникновения каких-либо сомнений свяжитесь с центром технического обслуживания.

# 9 Прекращение эксплуатации

# 9.1 Передача

Декодер распространяется только вместе с настоящим руководством по установке.

### 9.2 Утилизация

Ваше изделие компании Bosch изготовлено из высококачественных материалов, пригодных для повторного использования.

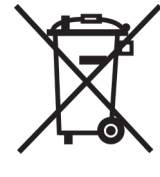

Данный символ обозначает, что электрическое и электронное оборудование, которое больше не предполагается использовать, следует выбрасывать отдельно от домашнего мусора.

В странах Европейского союза имеются специальные системы для сбора отработавших электрических и электронных изделий. Данное оборудование следует утилизировать в местном центре переработки отходов.

10

### Технические характеристики

| Электрические характеристики и источник питания |                                                                      |  |
|-------------------------------------------------|----------------------------------------------------------------------|--|
| Источник питания                                | Расширенный диапазон, внешнее исполнение, входит в комплект поставки |  |
| Входное напряжение                              | 100–240 В пер. тока<br>1,2 А<br>50/60 Гц, класс I                    |  |
| Выход                                           | 19 В пост. тока<br>4,74 А                                            |  |
| Эффективность                                   | Energy Star EPS2.0/ ErP Lot 7<br>Энергоэффективность DOE уровня VI   |  |

#### Электрические характеристики и система

| Вход | 19 В пост. тока |
|------|-----------------|
|      | 3,16 A          |

#### Видео До 4 одновременно Видеовыходы 2 разъема HDMI 2.0a разъем \_ 2 разъема DisplayPort 1.2 (через USB-C) H.265/HEVC (ISO/IEC 23008-2) Стандарты H.264 (ISO/IEC 14496-10) MPEG-4 Скорость передачи данных \_ Μп До 32 Мбит/с 4K UHD До 32 Мбит/с \_ HD До 20 Мбит/с \_ SD До 6 Мбит/с на поток \_ Структура GOP I, IP, IBBP Разрешение монитора 1920 x 1280 (HD) при 60 Гц 3840 x 2160 (UHD) при 30 Гц

| Зву                | вук                         |                             |  |
|--------------------|-----------------------------|-----------------------------|--|
| G.711              |                             |                             |  |
| _                  | Диапазон частот             | От 300 Гц до 3,4 кГц        |  |
| -                  | Скорость передачи<br>данных | 80 кбит/с при частоте 8 кГц |  |
| L16 (только прием) |                             |                             |  |
| -                  | Диапазон частот             | От 300 Гц до 6,4 кГц        |  |

| Звук                                   |                                                                                                    |
|----------------------------------------|----------------------------------------------------------------------------------------------------|
| – Скорость передачи<br>данных          | 640 кбит/с при частоте 16 кГц                                                                                                    |
| AAC-LC                                 |                                                                                                    |
| – Скорость передачи<br>данных          | 48 кбит/с при частоте 16 кГц<br>80 кбит/с при частоте 16 кГц                                                                                        |
| Отношение сигнал/шум                   | > 50 дБ                                                                                                    |
| Сеть                                   |                                                                                                    |
| Ethernet                               | 10/100/1000 Base-T, автоопределение, полу/<br>полнодуплексный, RJ45                                                                                 |
| Протоколы                              | IPv4, UDP, TCP, HTTP, HTTPS, RTP, RTSP, IGMP V2/V3,<br>ICMP, ARP, DHCP, 802.1x, EAP-TLS, SNMPv3, дайджест-<br>проверка подлинности                  |
| Шифрование                             | TLS (вер. 1.0, 1.1, 1.2), AES (128-разр., 256-разр.)                                                                                                |
| Управление                             |                                                                                                    |
| Обновление программного<br>обеспечения | Программируется удаленно                                                                                                    |
| Конфигурация                           | Configuration Manager                                                                                                    |
| Работа                                 | BVMS,<br>автономный режим                                                                                                    |
| Механические характеристи              | КИ                                                                                                    |
| Размеры без стоек<br>(В х Ш х Г)       | 47,3 x 150,6 x 186 мм<br>(1,862 x 5,929 x 7,323 дюйма)                                                                                              |
| Вес                                    | Прибл. 1,9 кг (4,2 фунта)                                                                                                    |
| Кронштейн VESA                         | 100 x 100 мм (3,937 x 3,937 дюйма)                                                                                                    |
| Условия эксплуатации                   |                                                                                                    |
| Рабочая температура                    | Температура окружающей среды от 0 °С до +50 °С с<br>циркуляцией воздуха<br>Температура окружающей среды от 0 °С до +40 °С без<br>циркуляции воздуха |
| Относительная влажность                | Атмосферная влажность 0–90 % (без конденсации)                                                                                                    |
| Теплоотдача                            | Декодер: макс. 205 БТЕ/ч<br>Всего (включая источник питания): макс. 307 БТЕ/ч                                                                       |

# 10.1 Сертификации и согласования

### Безопасность

| Регион | Номер     |
|--------|-----------|
|        | IEC 62368 |
|        | ·         |

| Регион | Номер    |
|--------|----------|
| EC     | EN 62368 |
| США    | UL 62368 |

#### Электромагнитная совместимость

| Регион | Номер                                                                                                    |
|--------|----------------------------------------------------------------------------------------------------|
| EC     | EN 55032: 2015 /AC:2016-07 Выбросы CISPR 32: 2012<br>EN 55024: 2010 - Помехоустойчивость (CISPR 24:2010)<br>EN 61000-3-2: 2014 - Эмиссия гармонических составляющих тока<br>EN 61000-3-3: 2013 - Колебания напряжения<br>EN 62368-1:2014+A11:2017 - Директива по низковольтному<br>оборудованию |
| США    | FCC 47 CFR, раздел 1, часть 15                                                                                                    |

#### Разрешения

| Регион | Примечание о соответствии стандартам/уровню качества   |
|--------|--------------------------------------------------------|
| EC     | EN 62368 - Декларация о соответствии СЕ                |
| США    | UL 62368 - Метка cTUVus, сертифицировано TÜV Rheinland |

### 10.2

### Лицензии

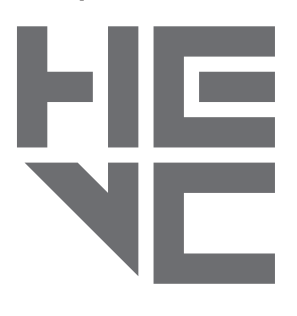

Подпадает под действие одного или нескольких патентов, перечисленных на patentlist.hevcadvance.com.

**HEVC**Advance<sup>™</sup>

# Указатель

### Символы

| Аудиоподключения                         |       |
|------------------------------------------|-------|
| Аудиоразъемы                             |       |
| Выключатель питания                      |       |
| Директива по низковольтному оборудованию |       |
| Идентификация                            |       |
| Источник питания                         |       |
| Место установки                          | 13    |
| Обслуживание                             | 5, 25 |
| Опасность                                | 4     |
| Подключение к сети                       | 12    |
| Ремонт                                   | 5,25  |
| Серийный номер                           |       |
| Сеть                                     | 15    |
| Символы                                  | 6     |
| Соблюдение нормативных требований        |       |
| Техника безопасности                     | 4     |
| Условия установки                        | 13    |
| Условные обозначения                     | 6     |
| Установка                                | 4     |
| Электромагнитная совместимость           | 6     |
| D                                        |       |
| DHCP                                     | 17    |

**Bosch Security Systems B.V.** Torenallee 49 5617 BA Eindhoven Нидерланды **www.boschsecurity.com** © Bosch Security Systems B.V., 2023 г.